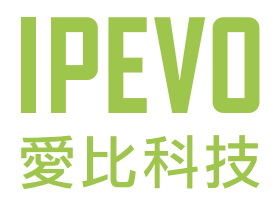

# 使用説明

IPEVO Skype 隨身會議機

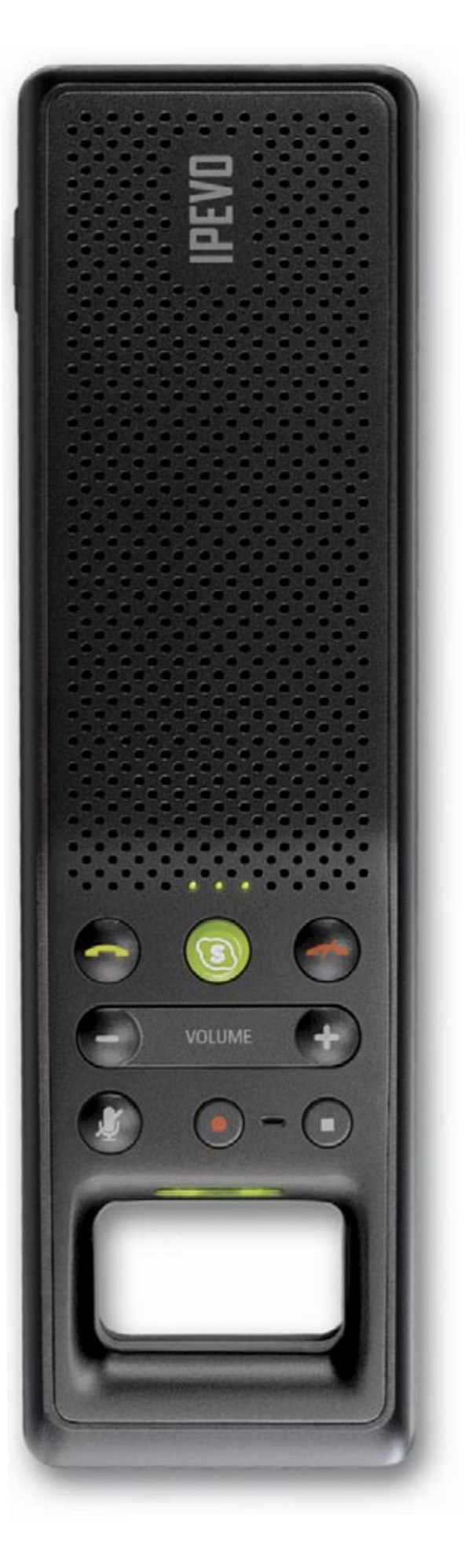

www.ipevo.com.tw

#### 1. 歡迎使用TR-10

目錄

- 1-1 何謂TR-10
- 1-2 TR-10的使用時機
- 1-3 產品規格及系統需求

### 2. 產品按鍵及功能説明

- 2-1 產品按鍵説明
- 2-2 功能説明

### 3. 軟硬體快速安裝説明

#### 4. 如何使用TR-10

- 4-1 呼叫Skype
- 4-2 撥打電話
- 4-3 接電話
- 4-4 切換免持聽筒/話機模式
- 4-5 使用錄音功能
- 4-6 調整TR-10音量
- 4-7 在通話中將麥克風靜音

#### 5. 如何使用IPEVO Control Center

- 5-1 呼叫「IPEVO Control Center」程式 5-2 音訊設定
- 5-3 改變程式介面語言

### 6. freeREC使用説明

- 6-1 開啟freeREC
- 6-2 調整一般錄音設定
- 6-3 調整錄音裝置
- 6-4 麥克風測試與音量控制
- 6-5 個人化設定-改變程式語言與更換面板

### 7. FAQ常見問題

7-1 如果不小心選擇了「請勿開放此程式使用Skype」,該如何變更設定?

- 7-2 使用TR-10通話,但對方聽不到我的聲音
- 7-3 電腦已接上TR-10,但Skype的聲音還是從電腦喇叭出來,沒從TR-10出來?
- 7-4 電腦接上TR-10後,其他軟體或遊戲的音效無法正常從喇叭發音?
- 7-5 接上TR-10後,電腦仍找不到此裝置?

### 8. 產品保固與聯絡資訊

# 1. 歡迎使用TR-10

# 1. 歡迎使用TR-10

### 1-1 何謂TR-10?

TR-10是一支專為Skype打造的隨身會議機,以時尚的造型設計、貼心的免持聽筒與話機切換功能、 無雜訊寬音場的清晰通話品質,讓您清楚地辨識每一個聲音細節。TR-10內建高階智慧型DSP晶片, 具備雙向迴音消除及全雙工通話的超水準演出,讓通話雙方可同步收發話,語音順暢不間斷。搭配 專屬錄音鍵及獨家錄音軟體,讓你輕鬆製作錄音檔,無論在Skype通話中進行通話錄音或製作個人 Podcast,TR-10都是您最佳選擇。

### 1-2 TR-10的使用時機

#### • 個人免持長時間暢談的良伴

當TR-10切換至免持聽筒模式時,同時兼具麥克風和喇叭裝置,可立可臥,特別適合走動式對談環境,行動完全不受拘束。

- 通話習慣不改變,使用更簡易 當TR-10切換至話機模式時,只要接上電腦連上網路,無論與朋友敍舊或和情人情話綿綿,就像一 般傳統電話一樣方便簡單。
- 專屬即按即錄的雙向錄音工具
   TR-10附有專屬錄音鍵,不論你要錄製具有個人特色的Podcast節目,或錄製會議記錄、語音筆記等,即按即錄,長短不受限。

• 隨身行動商務會談的溝通利器

**TR-10**內建高階DSP全雙工迴音處理晶片引擎,具備商用等級會議機之通話品質,而且輕便好攜帶,適合搭配筆記型電腦,隨時召開多人網路電話會議。

### 1-3 產品規格及系統需求

產品規格

- 支援PChome-Skype軟體操作使用
- USB 2.0隨插即用(需安裝驅動程式)
- •檔案錄音格式:WAV及MP3格式
- 尺寸:151 x 43 x 37 mm (Lx Wx H)
- 重量:140g

#### 系統需求

- Windows XP與Vista 32位元作業系統(或Mac OS X 10.4~10.6)
- 400MHz以上CPU、128MB RAM、50MB硬碟空間
- 寬頻上網環境(ADSL或Cable Modem)
- USB介面
- CD-ROM

# 2.產品按鍵及功能説明

### 2-1 產品按鍵及燈號説明

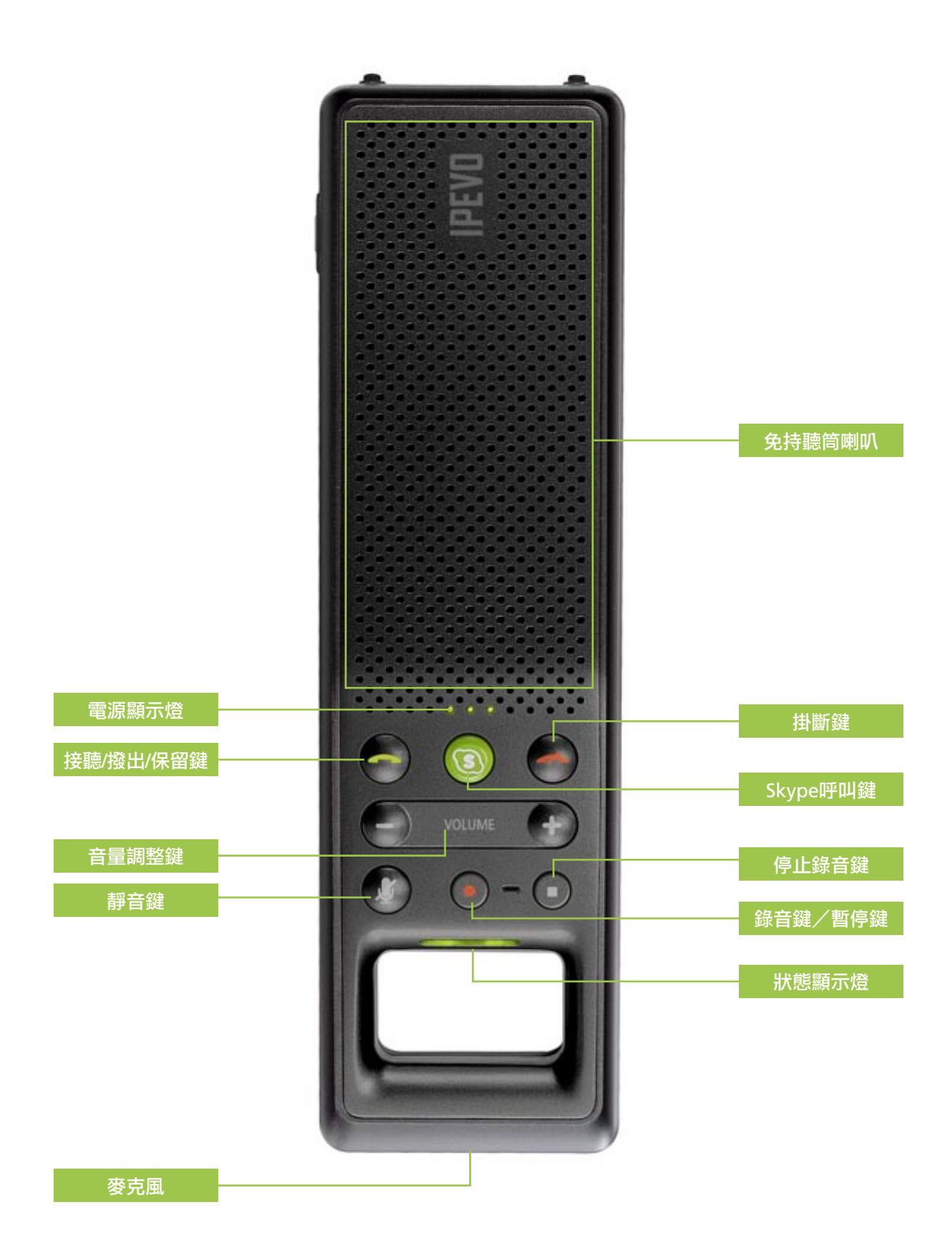

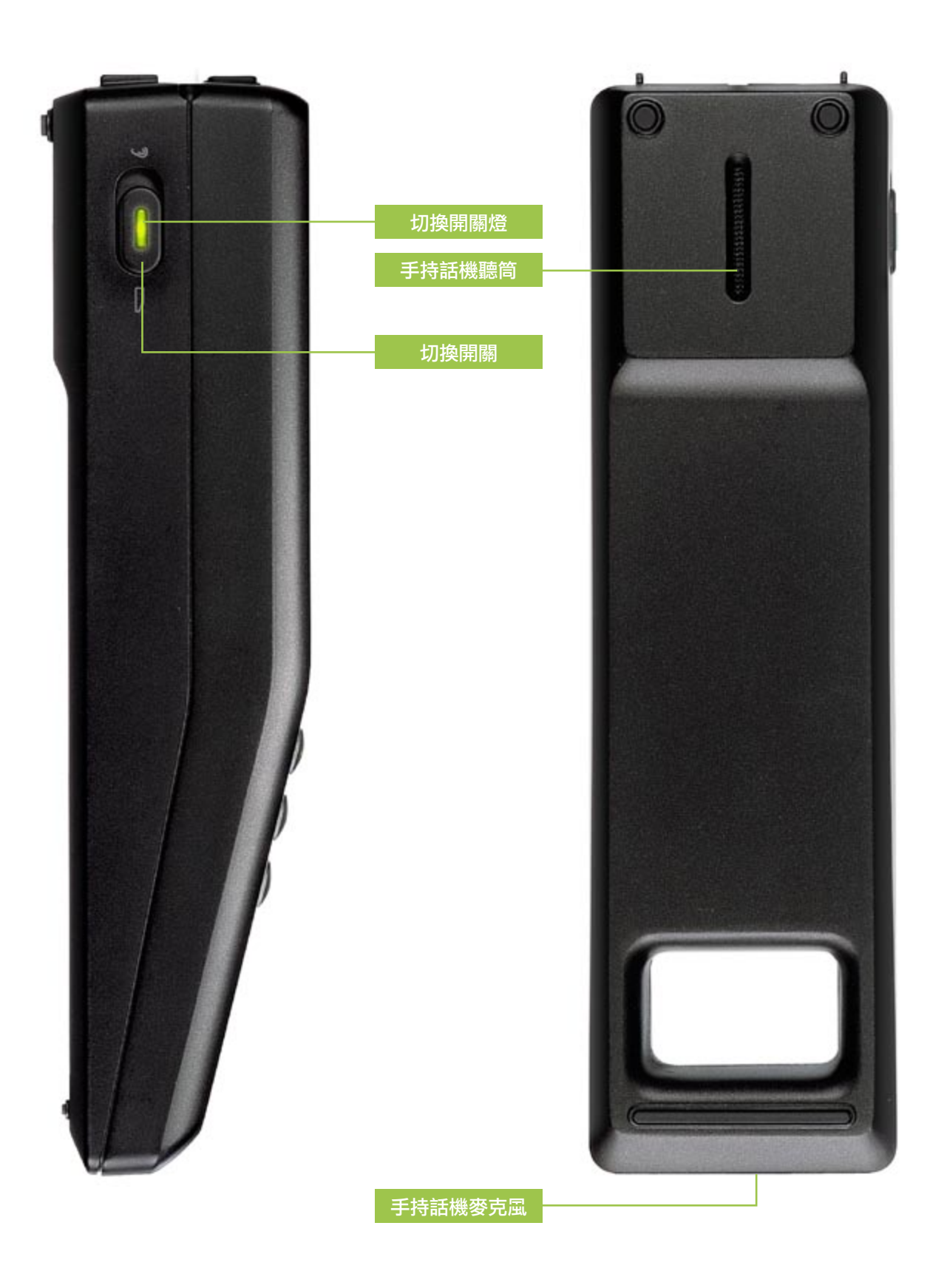

### 2-2 功能説明

#### 按鍵定義

- 切換開關: 話機及免持聽筒雙向切換
- Skype呼叫鍵:可呼叫Skype軟體,並能直接切換Skype軟體介面上的聯絡人、撥號、通話記錄等 分頁
- 接聽/撥出/保留鍵:具三種功能,一是接聽來電,二是撥打電話,如要接聽插撥,可按此鍵保留 通話。
- 掛斷鍵:具兩種功能,一是結束通話,二是拒接來電
- 音量調整鍵: 可調整喇叭音量大小及聽筒音量, +為音量加大, -為音量減小
- •靜音鍵:通話中關掉mic的音量
- 錄音鍵/暫停鍵:按一次為啟動錄音程式,並開始進行錄音,按第二次即為暫停,若在暫停狀態下 想恢復錄音,再按一次即可。
- 停止錄音鍵: 結束錄音並存檔

顯示定義

- 狀態顯示燈:TR-10按鍵下方有一橫條LED,依其閃爍方式顯示不同意義,説明如下:
   A.來電:綠燈持續快速閃動
   B.撥出:綠燈持續慢速閃動
  - C.通話:綠燈恆亮
  - D.靜音:綠燈轉為紅燈,持續閃動
- 電源顯示燈:Skype功能鍵上方有一LED燈號,插上USB埠保持綠燈
- 錄音狀態燈:錄音鍵旁有一LED燈號,啟動錄音後保持紅燈,錄音暫停時紅燈慢速閃動,結束錄音 後紅燈即熄滅
- 切換開關燈: 當擴音狀態由免持聽筒改為話機模式, 綠燈恆亮

# 3. 軟硬體快速安裝説明

# 3. 軟硬體快速安裝説明

### 置入隨機光碟片

將產品內附的程式光碟片放入光碟機中,開始自動執行後,會出現以下畫面:

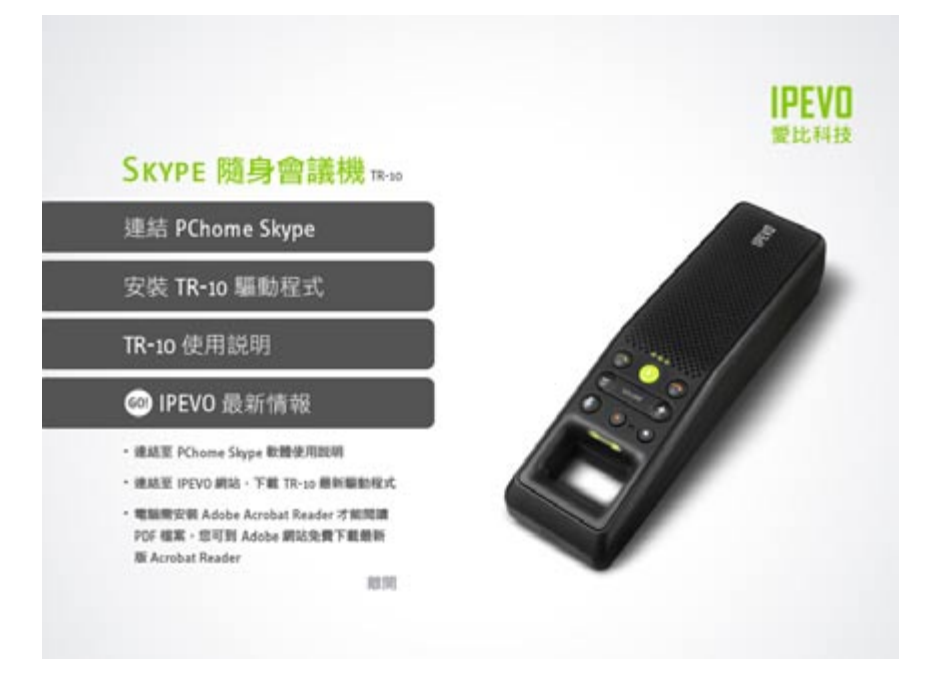

(如果光碟未自動執行,請手動執行光碟根目錄內IPEVO.exe檔案)

### 安裝PChome-Skype主程式(若已安裝Skype,請略過此步驟)

您可從下圖畫面中點選「連結PChome-Skype」以下載最新版本PChome-Skype,或手動連至http:// skype.pchome.com.tw網站下載;若您尚未安裝PChome-Skype軟體,請先行下載PChome-Skype主程 式,進入安裝頁面後,依照Skype安裝程式指示,即可一步步完成安裝過程。

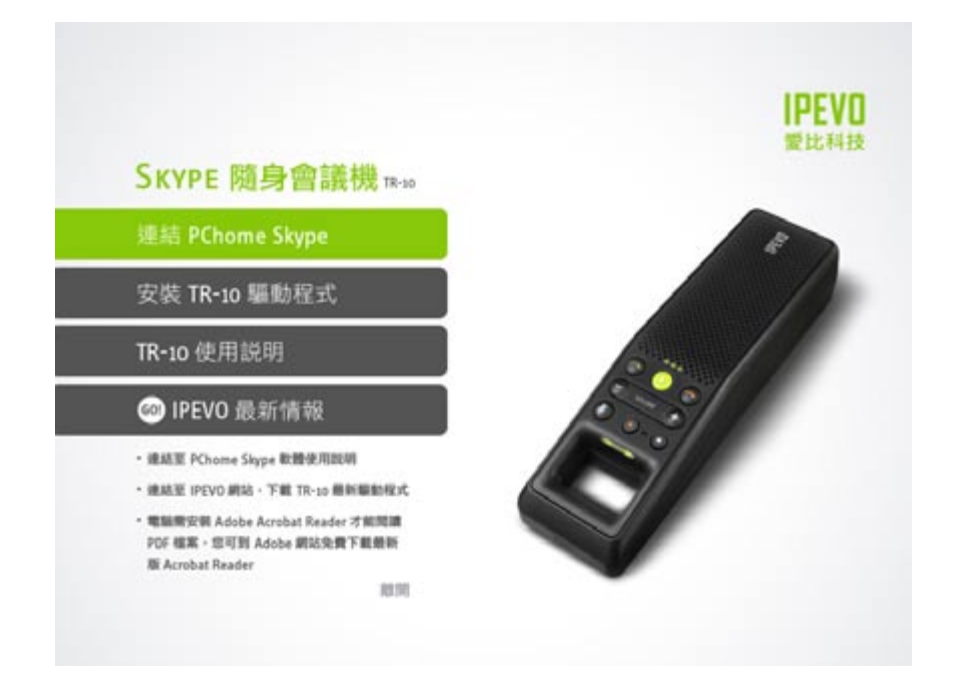

### 安裝TR-10驅動程式與錄音程式

Step 1.

PChome-Skype軟體安裝完成後,接下來依照螢幕所顯示的步驟,逐步安裝TR-10驅動程式。安裝TR-10驅動程式時,也會同時自動安裝TR-10錄音軟體和IPEVO Control Center。

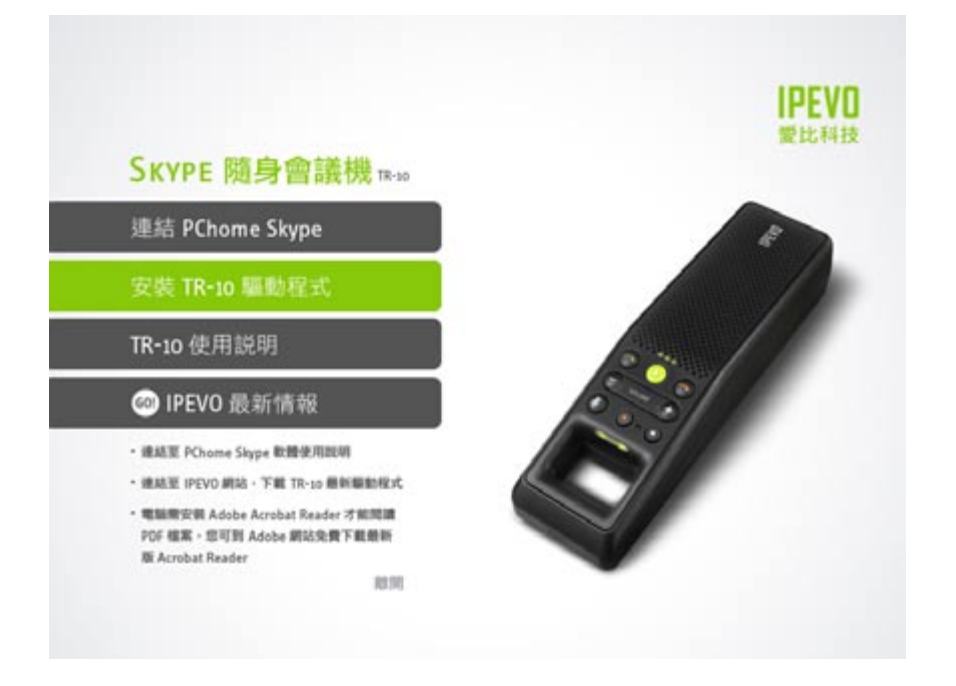

# 3. 軟硬體快速安裝説明

#### Step 2. 永久開放TR-10使用Skype

軟硬體皆安裝完成之後,電腦桌面會跳出一個Skype視窗,詢問您是否允許TR-10操控Skype軟體,這時請選擇「永久開放此程式使用Skype」,按下「確認」鍵,即可。

| step 1                                     | step 2                                                                                                 |
|--------------------------------------------|----------------------------------------------------------------------------------------------------|
| 7 CM 0                                     | 😒 PChome-Skype (TM) - elsie_solo 🛛 🔲 🔀                                                                 |
| IPEVO Control Center.exe                   | 檔案 帳戶(Z) 通話(Y) 聊天室(W) 檢親(Y)<br>功能(X) 説明(U)                                                             |
| 要使用 Skype 時                                | ○ ▼ IPEVO ▶ 1 圖未處理事項                                                                                   |
| 點這兒決定是否接受/拒絕。                              | 二 1 外掛軟體授權<br>IPEVO Control Center.exe                                                                 |
|                                            | ⑤ 刺詠 € 9.52 Skype 點數         國家應用           陽 購買耳麥與電話 前往商城                                             |
| sten 3                                     | 🕺 SkypeFind 🕒 通話記錄                                                                                     |
| Step 5                                     | 📓 副総人 🔄 投設 🧰 5頭道                                                                                       |
| ○ 管理 API 存取控制                              | 💽 新增 🔏 搜尋 🎪 多方通話                                                                                       |
| Skype無法擁護這個程式,因此有潛在的安全團驗。                  | O ipevo の 要比科技 Jason     Alice     AlisonChenのIPEVO     る Augustus Darth Vader is coming     Christina |
| 名字: IPEVO Control Center.eve<br>出版節: IPEVO | Selse @ IPEVO                                                                                          |
| ●法力開始計算式研用 Same                            | 🥸 Ethan                                                                                                |
| ○ 諸勿開放此程式使用 Skype                          |                                                                                                    |
| 這是什麼意思?                                    | ● ● ● A 泰選 的電話號碼或 Skype 報號                                                                             |
|                                            | 1912 ◎ - ≓上線 8,688,523 個用戶上線中                                                                          |

#### Step 3. 確認TR-10正常使用中

軟硬體皆安裝設定完成之後,電腦桌面右下角會出現IPEVO Control Center圖示,表示TR-10正常連線 運作中,可以開始使用TR-10。

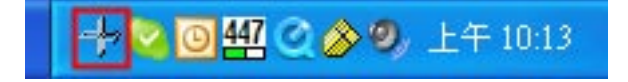

# 4. 如何使用TR-10

### 4-1 呼叫Skype

在使用TR-10之前,必須先開啟電腦裡的Skype應用軟體。

當您需要把Skype軟體叫出來使用時,不必用滑鼠去點選電腦桌面工作列中的圖示,只需直接在 TR-10面板上按下「Skype呼叫鍵」,Skype軟體視窗會立刻跳出,顯現在電腦螢幕上。

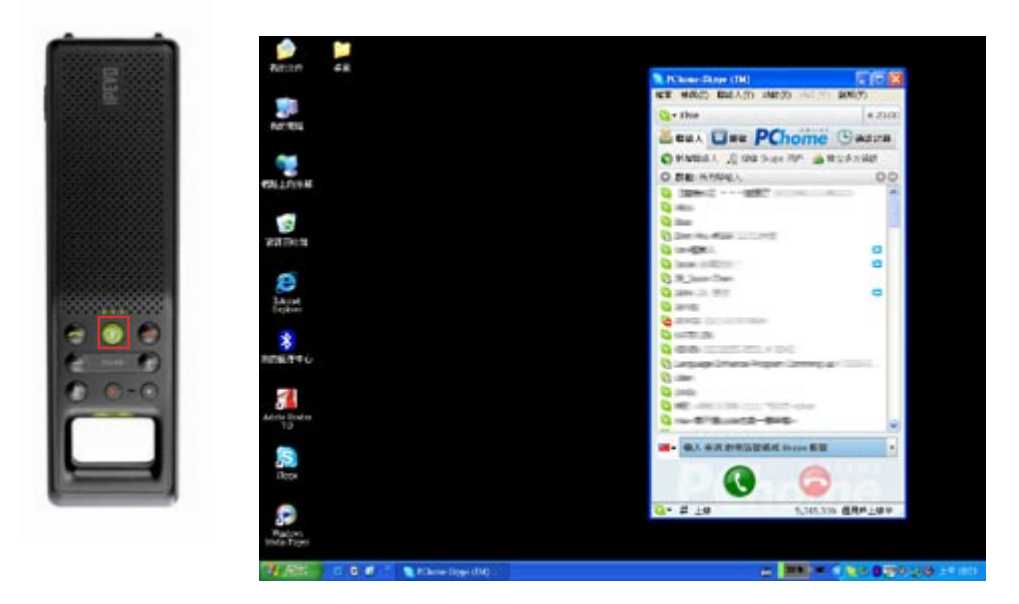

### 4-2 撥打電話

### 1. 撥打Skype聯絡人

當Skype軟體視窗跳出後,若想用TR-10撥打給「Skype聯絡人」名單上的任一對象,直接用滑鼠點 選該通話對象,然後按下TR-10面板上的「接聽/撥出/保留鍵」,此時,會聽到從TR-10傳來的撥 接鈴聲,接通後可進行通話。在通話期間,TR-10按鍵下方的LED會持續發亮。結束通話時,直接在 TR-10面板上按下「掛斷鍵」即可。

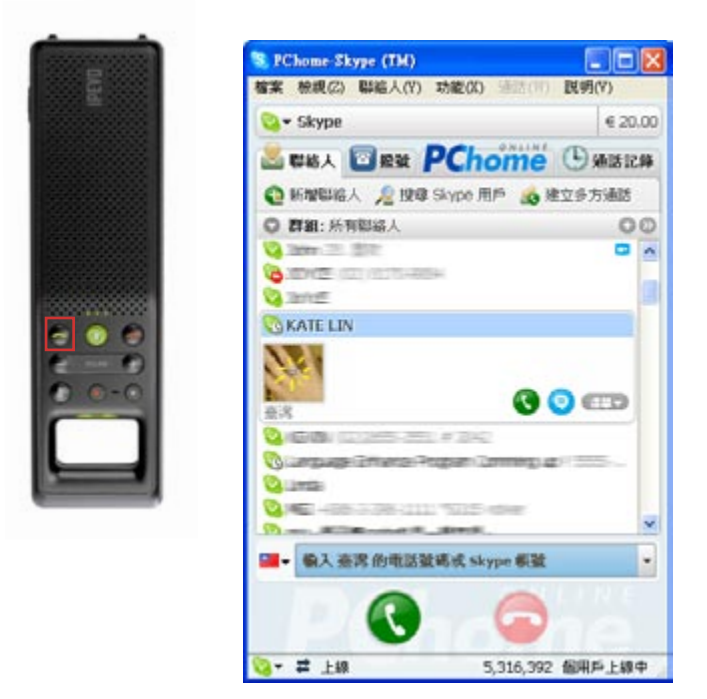

# 4. 如何使用TR-10

### 2. 撥打Skype多方通話

#### Step 1.

若想同時撥打給兩人以上,同時進行多方通話,先點選Skype軟體視窗的「建立多方通話」選項後, 會立即跳出「多方通話」視窗。

| S PChome-Skype (TM)                   |                   | S. PChome-Skype (TM) - 多方通話          |                      |      |
|---------------------------------------|-------------------|--------------------------------------|----------------------|------|
| 稽案 植桃(乙) 聯絡人(Y) 功                     | 能(X) 通信(甲) 說明(Y)  | ▲ 多古藻畦                               |                      |      |
| 😋 • Skype                             | € 20.00           | 973 maa                              |                      |      |
| 🚨 聯絡人 🛅 級號 📍                          | Chome Dansa       | Skype 多方通話可以同時讓 Skype 聯絡人與           | (傳統電話號碼一起加入。         |      |
| ●新聞間絡人 /2 按章 Ski                      | ype 用戶 🎪 建立多方通路   |                                      |                      |      |
| ◎ 群組: 所有點給人                           | 00                | 所有聯絡人:                               | 参與會議者(最多9人+主持人):     |      |
| Q (199451)                            | (D)/981111/86110  | O ATT ALTERNET                       | 5                    |      |
| Q. 4800                               |                   | C) #TERMINE TO                       |                      |      |
| 🖏 ittuar                              |                   | Character and the                    |                      |      |
| Communes and                          | E                 | O Incal all a succession             |                      |      |
|                                       |                   |                                      |                      |      |
| Carson Bulletin                       | •                 |                                      |                      |      |
| C. B. Jaco Den                        |                   | Contemport                           |                      |      |
| Q 1000 TO 1000                        |                   |                                      |                      |      |
| Carles .                              |                   | 加入 >>                                |                      |      |
| O THE OTHER DOMES                     |                   | 式輸入一組織語號碼                            |                      |      |
|                                       |                   | ···································· |                      |      |
| 0 CO                                  | 77-52             |                                      | City College College |      |
| · · · · · · · · · · · · · · · · · · · | ift Skype flitt - | III.^, >>                            | << 04                |      |
|                                       |                   |                                      |                      |      |
| Q• ≓ 上線                               | 5,316,392 個用戶上線中  |                                      | sta [                | Mt2H |

Step 2.

在「聯絡人名單」中點選加入想要同步通話的對象群,然後按下「開始」鍵,即會看到Skype視窗出現多方通話之撥號畫面,接通後,即可透過TR-10進行多方通話。

| S PChome-Skype (TM) 多方通話                        |                                                           | TCheme Skrpe (TM)                                                                                                    |                                                       |
|-------------------------------------------------|-----------------------------------------------------------|----------------------------------------------------------------------------------------------------|-------------------------------------------------------|
| 多方通話                                            |                                                           | 編末 後親(2) 配紙人(7) 15800<br>Q→ 5kype                                                                                                    | 6 20.00                                               |
| Skype 多方通話可以同時讓 Skype 联络                        | 人與傳統電話號碼一起加入。                                             | Service ○ Service :                                                                                                    | <ul> <li>(1) 多方動語[6]</li> <li>(2) 非正確実給所有人</li> </ul> |
| 所有財協人: ③ 二、二、二、二、二、二、二、二、二、二、二、二、二、二、二、二、二、二、二、 | 参與會議者(最多9人+主持人):<br>○ ○ ○ ○ ○ ○ ○ ○ ○ ○ ○ ○ ○ ○ ○ ○ ○ ○ ○ | Skype (土地)     (土地)     (土地) | 8397                                                  |
| ■ 輸入本地電話發送 臺湾<br>加入、>>                          | <<格除                                                      | H B                                                                                                    | a w                                                   |
|                                                 | - 12(th) (                                                | Rojn                                                                                                    | 6475,412 個月戶上錄9                                       |

#### 3. 撥打SkypeOut

若想用Skype撥打給一般室內電話、手機或國際電話,在呼叫出 Skype軟體視窗後,按下TR-10面板上的「Skype呼叫鍵」,將 Skype視窗畫面切換到「撥號」標籤頁,鍵入欲撥號碼後,直接 在TR-10面板按下「接聽/撥出/保留鍵」即可。結束通話時, 直接在TR-10面板上按下「掛斷鍵」即可。

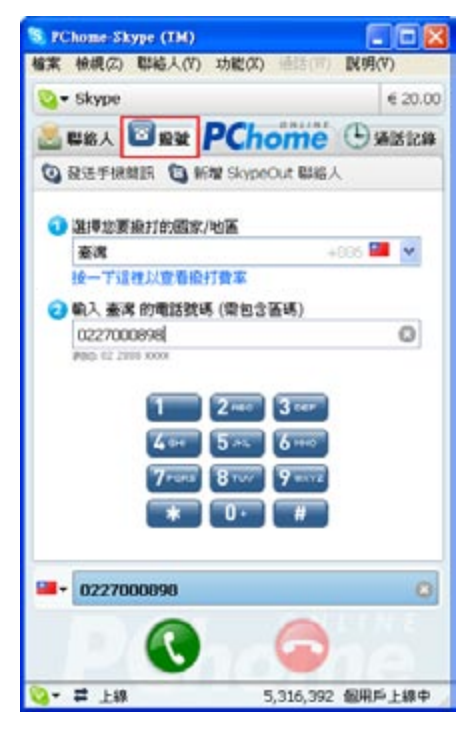

### 4-3 接電話

當有人打電話給您時,TR-10會發出來電鈴聲,同時TR-10的LED會持續快速閃綠色,這時直接按下 TR-10面板上的「接聽/撥出/保留鍵」,即可接聽。結束通話時,直接在TR-10面板上按下「掛斷 鍵」即可。

### 4-4 切換免持聽筒/話機模式

TR-10提供你二種不同的通話模式,選擇免持聽筒,給你長時間個人免持暢談無負擔,更可以支援多 人多方同步對談;切換至話機模式時,讓你完全保留通話隱私,就像使用一般USB話機。若要把免持 聽筒改為話機模式,只需切換TR-10側面的切換開關,當TR-10為話機模式下,LED會持續顯示綠燈。

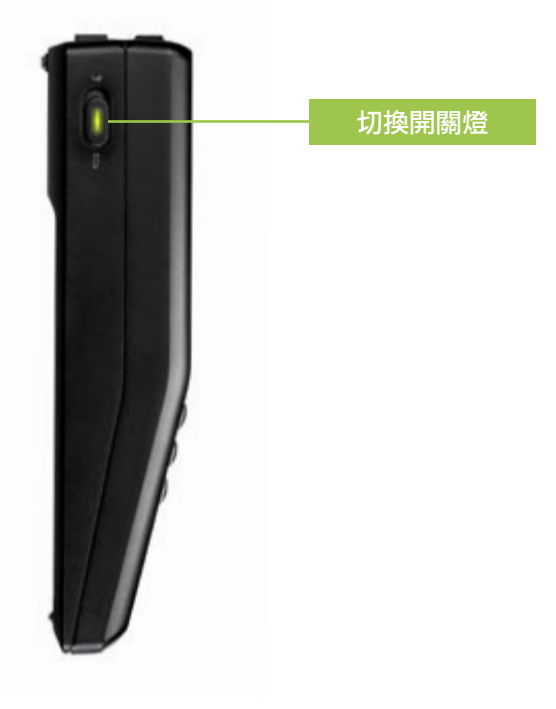

# 4. 如何使用TR-10

#### 4-5 使用錄音功能

音質絕佳的TR-10除了可搭配Skype軟體使用外,方便實用的錄音功能更讓TR-10搖身一變成為你最佳的個人收音麥克風,可錄製個人錄音節目,上傳到個人podcast,讓全世界都聽到你的聲音,更可以進行雙向會議記錄,當要使用錄音功能時,只需在TR-10上按下「錄音鍵」便可進行相關錄音操作。 TR-10錄音軟體提供之雙向錄音功能,支援Skype 3.0以上版本。

開始錄音前,可先在freeREC中進行相關錄音設定,包括錄音裝置選擇、錄音格式、錄音品質設定、 檔案名稱、錄音檔案存放位置等(錄音程式詳細設定操作請見「freeRec使用説明」。

Step 1.

按下TR-10上的「錄音鍵」,電腦螢幕會跳出TR-10錄音程式主畫面,同時開始進行錄音,此時,錄 音程式也會顯示出「RECORDING」字樣,以及錄音格式、錄音時間等資訊。

|                     | freeREC         |       | <b>A</b> D       |
|---------------------|-----------------|-------|------------------|
| MP3 16.0K 64Kbits   | s Mono<br>00:00 | : 14  | 功能設定             |
|                     |                 |       | ,風靜音<br>;風感度自動調整 |
| ○ □ □ ○ □ P<br>檔案名稱 | EVO Audio<br>長度 | (®) < | * 日<br>大小        |
|                     |                 |       |                  |
| 複製 貼上 刪除            | 更名              |       |                  |

# 4. 如何使用TR-10

Step 2.

如欲暫停或停止錄音,在TR-10按下「暫停」或「停止」即可;也可以在錄音程式主畫面進行操作。

Step 3.

錄音完成時,按下「停止」,檔案會自動儲存於預設的存檔位置,在錄音程式主畫面中會看到剛錄 好的錄音檔案,便可開啟聆聽此錄音檔。

|                                 | freeREC     |                | E C           |
|---------------------------------|-------------|----------------|---------------|
| 1P3 16.0K 64Kbits               | : Mono      |                | 功能設定          |
| IIIII READY                     | 00:00       | :00            | 炎克風測試         |
| (=)                             |             | ▶ ● 塗克         | 風靜音           |
|                                 |             |                | 風感度自動調整       |
|                                 | VU Audio    | · · ·          | -()           |
| 備茶名碑<br>20061212 0000 mp3       | 長度 00:00:38 | 日州<br>12/12/06 | 大小<br>0.29 MB |
|                                 |             |                |               |
| nananan az <b>⇒</b> 20020 mana. |             |                |               |
|                                 |             |                |               |
|                                 |             |                |               |
|                                 |             |                |               |

### 4-6 調整TR-10音量

調整TR-10的音量有兩種方式,一是利用TR-10面板上的音量鍵,以調整音量大小;另一種調整方式,開啟「IPEVO Control Center」視窗後,在「TR-10音量調整」項目上調整「喇叭音量」。(請參 閱説明:如何使用「IPEVO Control Center」)

### 4-7 在通話中將麥克風靜音

在通話過程中,若需暫時將麥克風的音量關閉,直接按下TR-10面板上的「靜音鍵」即可。若想恢復 麥克風,再按一下「靜音鍵」即可恢復。

# 5. 如何使用IPEVO Control Center

### 5-1 呼叫「IPEVO Control Center」程式

安裝TR-10驅動程式後,電腦桌面右下方工作列會出現「IPEVO Control Center」圖示,以滑鼠雙擊該圖示,即可開啟「IPEVO Control Center」視窗。

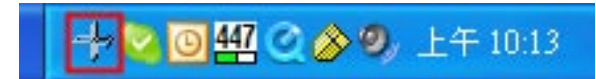

| 義置名稱                 | 混音器名稱          | 劉體版本 |
|----------------------|----------------|------|
| R-10                 | TR-10          | 0.6  |
| 設定 錄音]               | ¢æ             |      |
| <b>计量校定</b><br>聲音輸出: |                | □##  |
| 壁音輸入:                | ·              |      |
| kype #IRMS           | t              |      |
| 聲音輸出:                | TR-10          | ~    |
| 聲音輸入:                | TR-10          | ~    |
| 鈴聲裝置:                | TR-10          | •    |
| B 170 10 07 28 MA    | CO BUILT NO    | (漢)學 |
| 如此<br>開發現<br>高系統     | 音动势起<br>音效控制面板 |      |

### 5-2 音訊設定

開啟「IPEVO Control Center」視窗後,將「Skype音訊裝置選擇」項目中的「聲音輸出」、「聲音輸入」、「鈴響裝置」三項音效裝置,均改成「TR-10」音效裝置。

| 売置名稱<br>R-10  | 混音器名稱<br>TR-10 | 新銀版本<br>0.6 |
|---------------|----------------|-------------|
|               |                |             |
| 設定 錄音]        | ŧæ.            |             |
| 1量設定<br>聲音輸出: |                |             |
| 聲音輸入:         |                | -           |
| kype 音訊號書     | t              |             |
| 聲音輸出:         | TR-10          | <b>×</b>    |
| 壁音輸入:         | TR-10          | ~           |
| 鈴聲裝置:         | TR-10          | ~           |
|               |                | 復慶          |
| 國系統預於         | 音訳装置           |             |
|               | 首双控制的权         |             |

### 5-3 改變程式介面語言

在電腦桌面右下角的IPEVO Control Center按滑鼠右鍵,此處可選擇使用中文或英文程式介面語言。

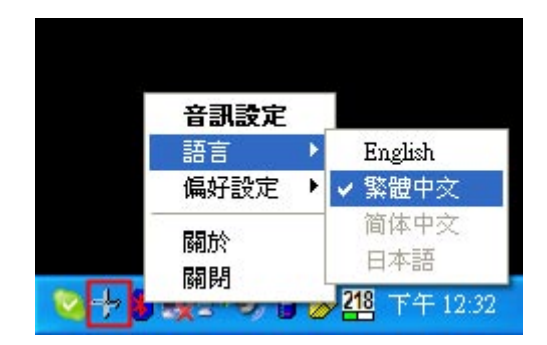

### 6-1 開啟freeREC

當要使用錄音功能時,只需在TR-10上按下「錄音鍵」,便可開始進行錄音。

|                   | freeREC  |          | U       |
|-------------------|----------|----------|---------|
| MP3 16.0K 64Kbits | Mono     |          | 功能設定    |
| ::::: READY       | 00:00    | 00       | 麥克風測試   |
| ee ( <u></u> )    |          | <br>▶ 麥克 | 風靜音     |
|                   |          |          | 風感度自動調整 |
| • O O > 6 🗅 PE    | VO Audio | 💌 🔶 💌    |         |
| 檔案名稱              | 長度       | 日期       | 大小      |
|                   |          |          |         |
|                   |          |          |         |
|                   |          |          |         |
|                   |          |          |         |
|                   |          |          |         |
|                   |          |          |         |
|                   |          |          |         |

錄音前,可先在錄音程式主畫面中設定錄音檔案欲存放位置,可自行選擇錄音檔錄製完成後自動儲存的位置,預設路徑是存放在「我的文件(My Documents)」中新增的「IPEVO Audio」資料夾。

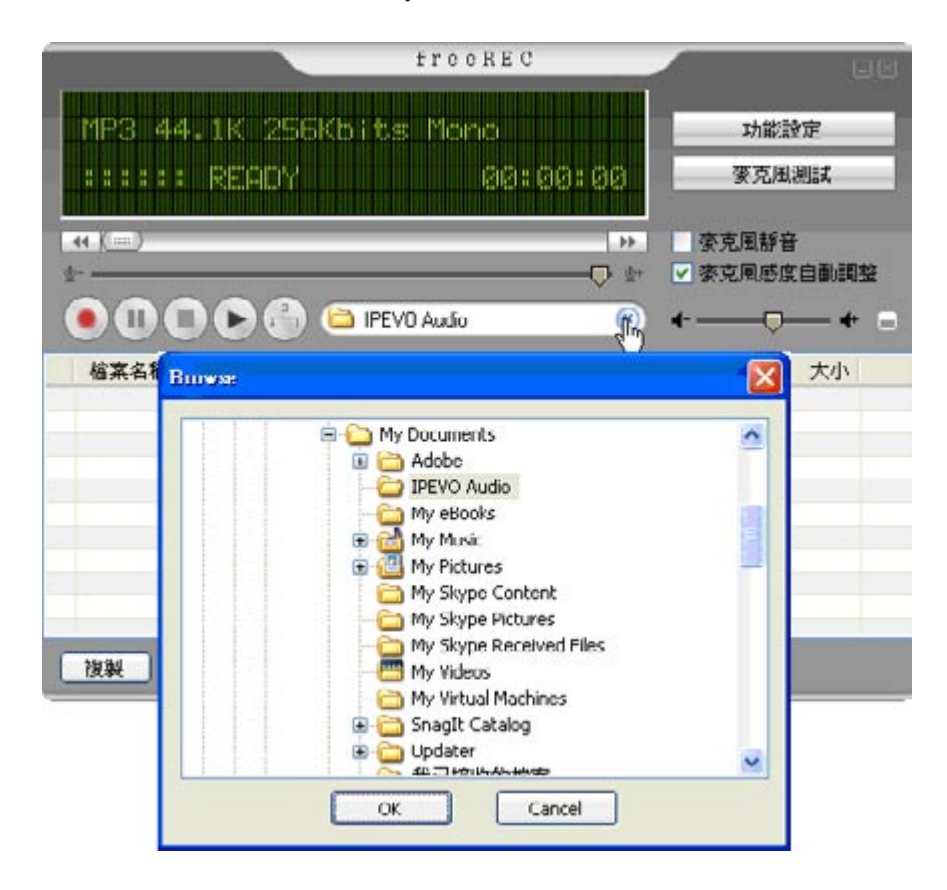

### 6-2 調整一般錄音設定

開啟「freeREC」主畫面後,在軟體介面中點選「功能設定」,即可開啟錄音軟體之功能設定選項, 預設頁面為「一般設定」分頁,在此分頁中可進行相關錄音設定。修改設定完成後,按下「確定」 完成修改。

|                   | freeREC          |                                                     | E-1 Feb               |
|-------------------|------------------|-----------------------------------------------------|-----------------------|
| MP3 16.0K 64Kbits | s Mono<br>00:00: | 00                                                  | 功能設定<br>豪克風測試         |
|                   | EVO Audio        | ▶<br>●<br>●<br>●<br>●<br>●<br>●<br>●<br>●<br>●<br>● | 風靜音<br>風感度目動調整<br>+ _ |
| 檔案名稱              | 長度               | 日期                                                  | 大小                    |
| 根製 貼上 刪除          | 更名               |                                                     |                       |

| 功能設定                                                                                               |                                  |             |
|----------------------------------------------------------------------------------------------------|----------------------------------|-------------|
| <ul> <li>一般設定 装置設定</li> <li>錄音格式</li> <li>○ WAV</li> <li>音訊設定</li> <li>Sample Rate 16.0</li> </ul> | 個人化設定 關加<br>⊙MP3<br>K ▼ Bit Rate | € 64Kbits   |
| 檔案名稱設定<br>● 日期 + 序號                                                                                | ○ 自訂檔名:                          | Record_File |
| ●随機迴播模式<br>● 迴播三秒                                                                                  | ○迴播六秒                            | ○迴播十秒       |
|                                                                                                    |                                  | 確定 取消       |

#### 1. 錄音格式:

可視個人需求選擇錄音格式為「WAV」檔或「MP3」檔案。

(附註:請注意此處錄音格式所提供之選擇中,「MP3格式」及其連帶設定功能,依據不同販售國家,可能會 有無法提供之情況,特此告知)。

2. 音訊設定:

依據所選擇之錄音格式,將可進行相關錄音品質設定;「WAV」格式下可設定Sample Rate 錄音取 樣頻率,最高可達44.1K;「MP3」格式下可設定Sample Rate 錄音取樣頻率、Bit Rate等兩種設定, Sample Rate 錄音取樣頻率最高可達44.1K、Bit Rate位元傳輸率最高達256K bits。

3. 檔案名稱設定:

可選擇設定檔案名稱為預設的「日期+時間」,或是視個人需求自訂檔案名稱。

4. 隨機迴播模式:

在此設定所需的迴播時間,可視需求設定倒退重複播放之秒數,共有三秒、六秒、十秒三種選擇; 回到TR-10錄音程式主畫面時,在任何錄音檔播放途中,按下面板上「隨機迴播」按鍵,即可依先前 設定的迴播秒數,重複聆聽沒聽清楚的部分。

#### 6-3 調整錄音裝置

開啟「freeREC」主畫面後,在軟體介面中點選「功能設定」,即可開啟錄音軟體之功能設定選項, 切換頁面到「裝置設定」分頁,以進行錄音裝置設定。將「錄音裝置」和「播放裝置」的下拉選單 內容,改為「TR-10」後按下「確定」,此時會跳出「偵測到播放裝置改變」的視窗,按下確定鍵 後,freeREC會立即自動重新開啟並生效。

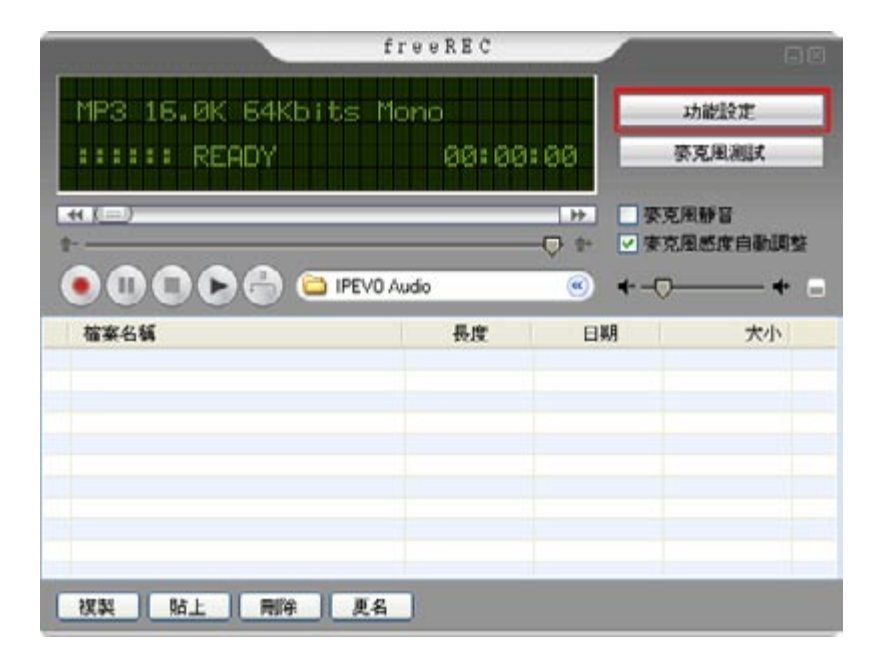

| 一般說定 | 硬置放定 | 國人化  | 史定 關於 |      |  |
|------|------|------|-------|------|--|
|      | 练官员  | ŧ፼:: | TR-10 | *    |  |
|      | 播放發  | · 置, | TR-10 | ~    |  |
|      |      |      |       |      |  |
|      |      |      |       |      |  |
|      |      |      |       |      |  |
|      |      |      |       |      |  |
|      |      |      |       | <br> |  |

| 伯淵到播放裝置改變                                                     | X |
|---------------------------------------------------------------|---|
| 便用新設定裝置需要重新開留錄音軟體。<br>按「確定」,則立即白動重新開啓錄音軟體。<br>按「取消」,則維持原設定裝置。 |   |
| 確定取消                                                          |   |

### 6-4 麥克風測試與音量控制

開啟「freeREC」後,可直接在主畫面上進行音量調整與麥克風測試

1. 音量控制:

在主畫面中可調整錄音軟體所設定的音效裝置之音量大小;同時也可選擇「麥克風靜音」與「麥克 風感度自動調整」功能。

|                  | freeREC         |                                                                                                    | 98             |
|------------------|-----------------|----------------------------------------------------------------------------------------------------|----------------|
| MP3 16.0K 64Kbit | s Mono<br>00:00 | 1100                                                                                                    | 功能設定<br>修克風測賦  |
|                  | PEVO Audio      | ▶         ● 麥克           ●         ●           ●         ●           ●         ●           ●         ●           ●         ● | 图辞音<br>图感度目動調整 |
| 植案名稱             | 長度              | 日期                                                                                                    | 大小             |
| 複製 <u>防上</u> 刪除  | 更名              |                                                                                                    |                |

2. 麥克風測試:

使用TR-10錄音前,可先進行麥克風測試,確認TR-10已連接完成可正常收音。選擇下圖紅框線標示處「麥克風測試」來進行測試。按下該選項後,會有倒數15秒的麥克風測試時間,請對著TR-10正常 講話,此時會看到控制台左方之綠色橫桿來回跑動,表示麥克風收音正常,即可開始使用TR-10進行 錄音。

|                   | freeREC   |       | A       |
|-------------------|-----------|-------|---------|
| MP3 16.0K 64Kbits | s Mono    |       | 功能設定    |
| ::: MIC Testing   | 00:00     | :11   | 麥克風測試   |
|                   |           | 一麥克   | 風靜音     |
|                   |           |       | 風感度自動調整 |
| 00000000          | EVO Audio | · · · | +       |
| 檔案名稱              | 長度        | 日期    | 大小      |
|                   |           |       |         |
|                   |           |       |         |
|                   |           |       |         |
|                   |           |       |         |
|                   |           |       |         |
|                   |           |       |         |

### 6-5 個人化設定-改變程式介面語言與更換面板

開啟「freeREC」主畫面後,在軟體介面中點點「功能設定」,即可開啟錄音軟體之功能設定選項, 切換頁面到「個人化設定」分頁,以進行程式介面語言變更與錄音程式面板更換。

| f                   | reeREC |                                       |              |
|---------------------|--------|---------------------------------------|--------------|
| MP3 16.0K 64Kbits M | lono   |                                       | 功能設定         |
| ::::: READY         | 00:00  | :00                                   | <b>麥克風測試</b> |
| (m)                 |        | →>>>>>>>>>>>>>>>>>>>>>>>>>>>>>>>>>>>> | 图都音          |
| 1-                  |        |                                       | 風感度自動調整      |
|                     | Audio  |                                       |              |
| 檔案名稱                | 長度     | 日期                                    | 大小           |
|                     |        |                                       |              |
|                     |        |                                       |              |
|                     |        |                                       |              |
|                     |        |                                       |              |
|                     |        |                                       |              |
|                     | -      |                                       |              |

| 功齕設定     |                             |           |    |
|----------|-----------------------------|-----------|----|
| 一般設定 裝置調 | 設定 個人化設定 關防                 | \$        | ]  |
|          | ●繁體中交                       | 🔿 English |    |
| _ 面板選擇   |                             |           |    |
| 面板様式:    | Black-Green                 |           |    |
|          | Black-Green<br>Black-Orange |           |    |
|          |                             |           |    |
|          |                             |           |    |
|          |                             | 確定        | 取消 |

#### 1. 語言選擇:

在此處可選擇使用「freeREC」的中文或英文程式介面語言。

#### 2. 面板選擇:

在此處可更換「freeREC」的不同風格面板,共提供三種面板樣式,可依據喜好選擇更換。

7-1 如果不小心選擇了「請勿開放此程式使用Skype」,該如何變更設定? Step 1.

在安裝TR-10驅動程式之後,電腦桌面會出現Skype的警告畫面,原本應選「永久開放此程式使用 Skype」,但若不小心點選「請勿開放此程式使用Skype」,這時,開啟Skype軟體視窗,從「功能」 項目的下拉選單中點選「設定選項」。

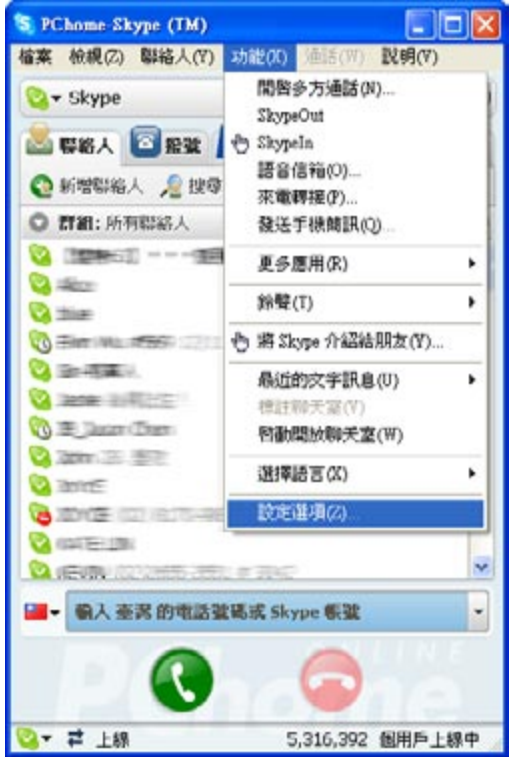

Step 2.

進入「設定選項」視窗後,首先點選「隱私」標籤頁,然後點選「管理其它程式使用Skype的權限」 項目。

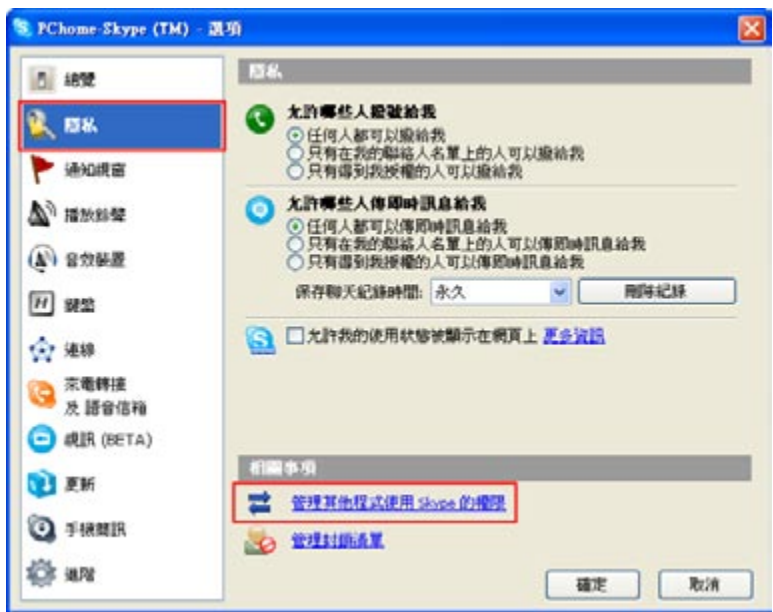

Step 3.

進入「管理其它程式使用Skype的權限」頁面後,點選IPEVO Control Center,然後按下「變更」鍵, 即會出現Skype警告畫面。

| PChome-Skype (TM) - 管理 API 存取控制<br>管理 API 存取控制           |                 |
|----------------------------------------------------------|-----------------|
| 名字: IPEVO Control Center.exe<br>出版商: IPEVO<br>開放使用 Skype | <b>樂更</b><br>私称 |
| 19 Onor                                                  |                 |
|                                                          | Sime            |

### Step 4.

這時,將您不小心點選的「請勿開放此程式使用Skype」,改成「永久開放此程式使用Skype」選項,然後按「確認」鍵。

| S PChome | -Skype (TM) - 管理 API 存取控制                                                                                                    | × |
|----------|----------------------------------------------------------------------------------------------------|---|
| 9        | 管理 API 存取控制                                                                                                    |   |
|          | <ul> <li>名字: IPEVO Control Center.exe<br/>出版意: IPEVO</li> <li>永久閣放此程式使用 Skype</li> <li>這次閣放此程式使用 Skype,但在未來同樣橫況下諸両詢問我</li> <li>諸勿閣放此程式使用 Skype</li> <li>這是什麼意思?</li> </ul> |   |
|          |                                                                                                    |   |

Step 5.

改完設定,進入下列畫面時,可檢視一下此時IPEVO Control Center軟體區塊下方是否出現「並排黑 色相反向箭頭」,如有出現即表示已改為「永久開放使用」狀態。

| <br>名字: IPEVO CO<br>出版商: IPEVO<br>開放使用 Skype | ontrol Center.ex      | e<br>Center\ID | UC10 | 變更<br>移除 |
|----------------------------------------------|-----------------------|----------------|------|----------|
|                                              | the Encolociation and | and the second |      |          |
|                                              |                       |                |      |          |

### 7-2 使用TR-10通話,但對方聽不到我的聲音

當通話時對方聽不到自己的聲音,很可能是誤把麥克風的音量調整成靜音狀態,檢查一下TR-10面板 上按鍵下方的LED是否出現紅燈,若是的話,直接按下TR-10話機上的「靜音」鍵來消除靜音狀態, 讓LED呈現綠燈狀態,保持正常通話音量。

7-3 電腦已接上TR-10,但Skype的聲音還是從電腦喇叭出來,沒從TR-10出來?

若Skype的聲音無法從TR-10播放出來,那麼請開啟「IPEVO Control Center」,在Skype音訊裝置選項中,將「聲音輸出」、「聲音輸入」、「鈴聲裝置」三個項目的下拉選單,分別改成「TR-10」音效裝置。

| 装置名籍                                                                    | 混音器名稱          | 封體版本       |
|-------------------------------------------------------------------------|----------------|------------|
| FR-10                                                                   | TR-10          | 0.6        |
| RIRE MER                                                                | RE             |            |
| 8日10月<br>「「「」」<br>「「」」<br>「」」<br>「」」<br>「」」<br>「」」<br>「」」<br>「」」<br>「」」 | - 0            | <b>DA8</b> |
| 聲音輸入:                                                                   |                |            |
| Sype BIRMS                                                              | t              |            |
| 壁音輸出:                                                                   | TR-10          | 2          |
| 壁音輸入:                                                                   | TR-10          | ~          |
| 約聲裝置:                                                                   | TR-10          |            |
|                                                                         |                | 0.19       |
| <b>用图示统例</b> 式<br>開始机窗系统                                                | 目的形成<br>音效技制版版 |            |
|                                                                         |                |            |

### 7-4 電腦接上TR-10後,其他軟體或遊戲的音效無法正常從喇叭發音?

請開啟IPEVO Control Center,在視窗系統預設音訊裝置中,開啟視窗系統音效控制面版,將音效播放及音效錄音的預設裝置,改成你電腦原本的音效卡裝置,其它音樂或遊戲軟體即可正常發音。

| 置列表           |          |          | -      | -                           | 77 -0          |       |         |
|---------------|----------|----------|--------|-----------------------------|----------------|-------|---------|
| 装置名籍          | 混音器名質    | 1310550本 | 音量     | 放音                          | 「音訊」           | 語音    | 硬證      |
| TR-10         | TR-10    | 0.6      | 音效播放   | k<br>陰診琴眉(D):<br>HD Audio 後 | 方輸出            |       | ~       |
| R股走 蜂音說       | æ        |          |        |                             | 音量(♡)          |       | ×N)     |
| 整音輸出:         |          | 048      | 音效錄音   | 。<br>積武装置(E)                |                |       |         |
| <b>聲音輸入</b> : |          |          | 18     | HD Audio Al                 | リズ 輸入          |       | v       |
| Stope GIRME   |          |          |        | [                           | 音量(の)          | -165  | 84(C)   |
| 壁音輸出:         | TR-10    | ~        |        |                             | or one         |       | e @2111 |
| 壁音輸入:         | TR-10    | ×        | MIDI 音 | 業播放                         |                |       |         |
| 約聲裝置:         | TR-10    | ×        | 7      | 目式装置(日)                     |                | · ^ + | 1.00    |
|               |          | 3259     | ama    | Microsoft GS                | Wavelable 3 P  | * 首加、 | *       |
| 載這系統預設會       | IN MAR   |          |        |                             | 音量( <u>M</u> ) |       | 於B)     |
| 開始成立系统        | <u> </u> |          | □只使用   | 預設装置(U)                     | 1              |       |         |

### 7-5 接上TR-10後, 電腦仍找不到此裝置?

當您將TR-10插入電腦的USB埠後,如果您的電腦無法自動偵測到時,您可以使用下面的方法來讓電 腦找到TR-10。

- 1. 將TR-10從您電腦的USB埠上拔出。
- 2. 再重新將TR-10插入至另一個USB埠。
- 3. 確認TR-10重新插入後,您的電腦是否能正常的偵測到話機。 (如果您的電腦仍然無法偵測到TR-10,那請繼續執行下個步驟)
- 4. 點選電腦桌面上的「我的電腦」按下滑鼠右鍵,然後選擇「內容」。

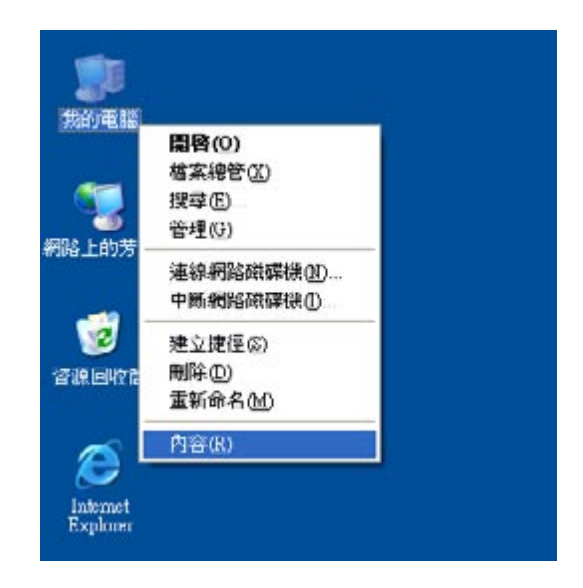

5. 點選「硬體」分頁後,再選擇「裝置管理員」。

| 系统內容                                                           |
|----------------------------------------------------------------|
| 一般電腦名稱 使體 進階 自動更新 遠端                                           |
| 裝置管理員<br>裝置管理員列出所有安装在電腦上的硬體裝置。您可以<br>使用裝置管理員來變更裝置內容。<br>裝置管理員① |
|                                                                |
| 硬體設定檔<br>硬體設定檔讓您設定並儲存不同的硬體設定組。<br>硬體設定檔讓您設定並儲存不同的硬體設定組。        |
| 確定 取消 套用(金)                                                    |

6. 進入裝置管理員選項後,選擇「執行」下的「硬體變更掃描」,來重新執行硬體掃描。

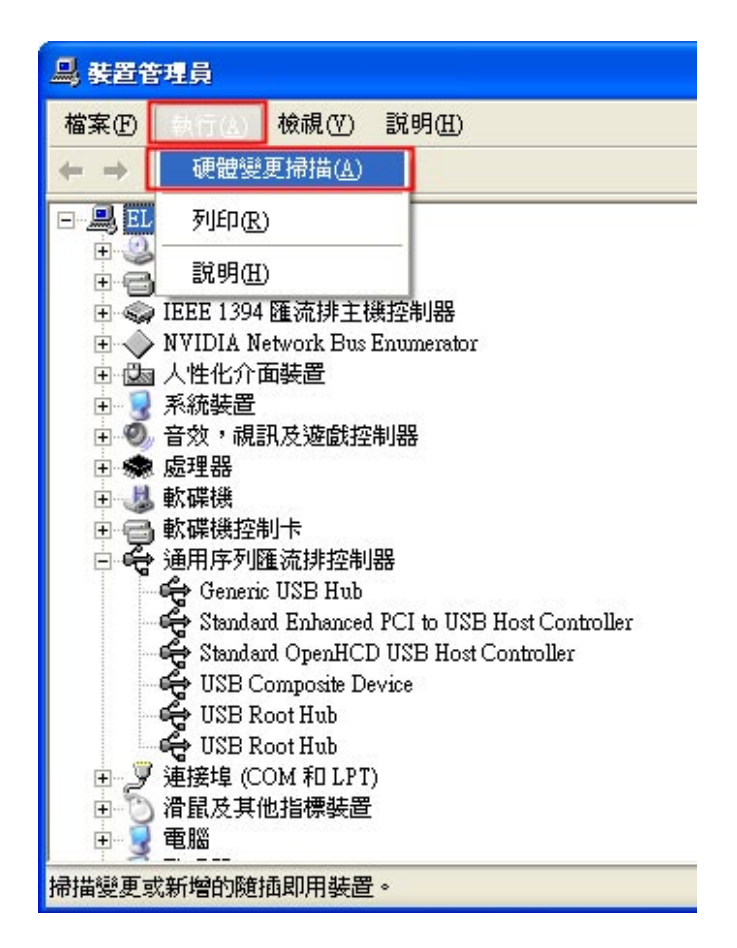

7. 掃描後,您的電腦應該能正確的抓到TR-10。

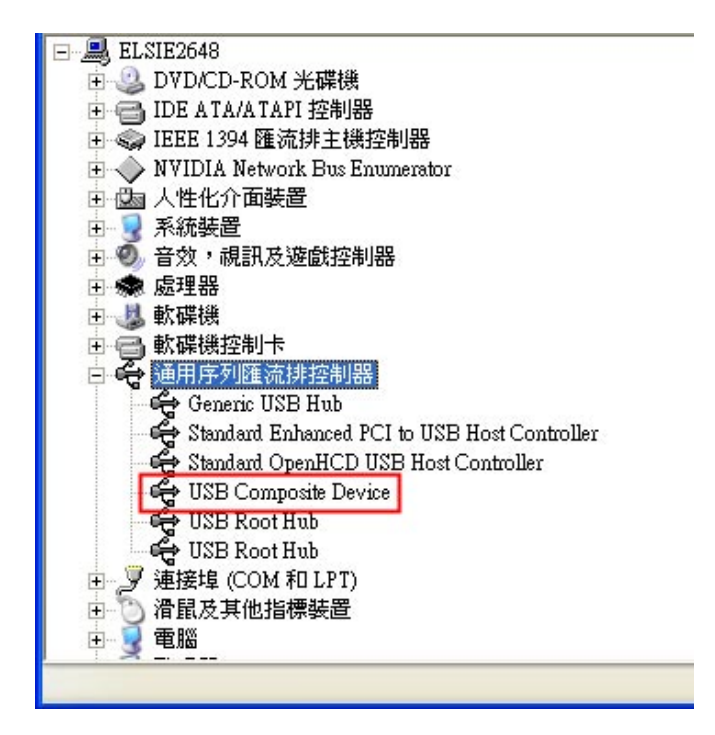

# 8. 產品保固與聯絡資訊

## 8. 產品保固與聯絡資訊

#### 產品保固

本硬體產品TR-10 (以下簡稱本產品)是愛比科技股份有限公司(以下簡稱愛比科技)專為Skype通訊軟體 所設計的網路電話機,任何非使用本產品於Skype通訊服務使用之行為,均屬於非正常用途,愛比科 技對於因非正常使用所生之損壞,不提供產品保固服務。

愛比科技對本產品的保固責任限於下列條款:

- ◎ 本產品保固限於原購買國家有效。
- ◎ 本產品保固限於硬體產品,且使用者必須依愛比科技所建議之使用方法正常使用及儲存。
- ◎本產品保固期間為自購買起一年內,且非人為因素,如意外、濫用、誤用或是經過未授權的修 復、修改或解體,而導致本產品無法使用者。若因本產品瑕疵需退換貨時,請先將本產品送回原 購買處,並附上購買收據影本,退換貨後的保固期為原始保固期的剩餘時間。
- ◎ 本產品保固係由愛比科技提供,在保固期內若使用者發現產品不良,愛比科技可選擇:
  - (1) 使用全新或修理後的零件免費修理該產品。
  - (2) 以正常可使用的舊零件製造,在功能上與原來產品相當的產品來更換該產品。
  - (3) 以全新的產品做更換。

#### 除外及限制條款

如愛比科技發現使用者在使用本產品有下列情形之一者,將拒絕提供產品保固服務:

- ◎ 若本產品被非愛比科技專業人員以外的人拆卸或解體
- ◎ 若本產品被不正常的配戴、使用或儲存
- ◎ 若本產品被使用於非正常之目的
- ◎ 若由外力造成之不良或不當的操作
- ◎ 若使用非本產品所附之配件造成之不良
- ◎ 若因網路品質造成通話品質不良

本協議明示的擔保條件,將取代所有其他的保證責任。愛比科技拒絕所有其他保證,其中包括(但不限於)適售 性、適合某特定用途以及不侵害他人權益之默示擔保責任,除愛比科技之外任何人都沒有權利對此擔保進行任 何修改、延伸或附加。

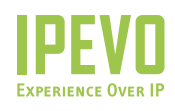

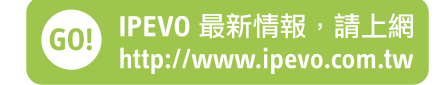